## Building Android Mobile Applications Using Android Studio.

Hazem Hadi

Testers Co

## 2023-04-24T07:47:55Z

## Abstract

This is a brief and simple guide to building mobile applications for the Android OS using the official IDE, Android Studio.

Android Studio is a powerful integrated development environment (IDE) that allows developers to create high-quality Android mobile applications. It provides a wide range of tools and features that make the development process faster and more efficient.

Here are the steps to create an Android mobile application using Android Studio:

- 1. Install Android Studio: Download and install the latest version of Android Studio from the official website of Android developers.
- 2. Create a new project: Launch Android Studio and click on the "Create New Project" option. Enter the application name, package name, and other details.
- 3. Select the project template: You can select the type of application you want to create from the list of project templates. For example, you can choose a Basic Activity, Empty Activity, or Fullscreen Activity.
- 4. Configure the project settings: Configure the project settings, including the Android SDK version, minimum SDK version, and target SDK version.
- 5. Design the user interface: Use the layout editor to design the user interface of the application. You can add different types of widgets, such as buttons, text boxes, and images, to the layout.
- 6. Add functionality: Add the functionality to the application by writing code in Java or Kotlin. You can use the Android APIs and libraries to add different features to the application, such as location-based services, camera support, and social media integration.

7. Test the application: Test the application on different devices and emulators to ensure that it works correctly. You can use the built-in